#### A készülék jellemzői:

☆ Nagysebességű video processzor

☆ Magas érzékenységű ¼' CMOS érzékelő

☆ Képfelbontás 300k Pixel

☆ Forgatás és döntés (Pan&Tilt)

☆ Optimalizált MJPEG video tömörítés

☆ Több felhasználó vezérlés

☆ Beépített WEB szerver, IE-hez

☆ Vezeték nélküli hálózat (WI-FI/802.11/b/g)

☆ Dinamikus IP és UPNP LAN és Internet támogatás (ADSL, Cable Modem)

☆ Mozgás érzékelésekor riasztás

☆ Forgat 270°, & dönt 120° (Pan & Tilt) vezérlés

☆ Fotó kép készítése

☆ Multiprotokol alkalmazás: HTTP/TCP/IP/UDP/SMTP/DDNS/SNTP/DHCP/FTP

☆ WEP / WPA/WPA2 titkosítás

☆ 3G mobiltelefon alkalmazás

☆ Operációs rendszer: Microsoft Windows 98/ME/2000/XP/Vista/7

☆ Böngésző: IE6.0, IE7.0, IE8.0, Firefox, Safari, Google chrome stb.

# A készülék fő egységei

| ☆IP kamera              | X1                                            |
|-------------------------|-----------------------------------------------|
| ☆IP WiFi antenna        | X1 (kizárólag vezeték nélküli kamera esetében |
| ☆DC tápegység           | X1                                            |
| ☆Hálózati kábel         | X1                                            |
| ☆Szerelő keret          | X1                                            |
| ☆IP Használati utasítás | X1                                            |
| ☆CD                     | X1                                            |
|                         |                                               |

#### A készülék hátsó nézetből

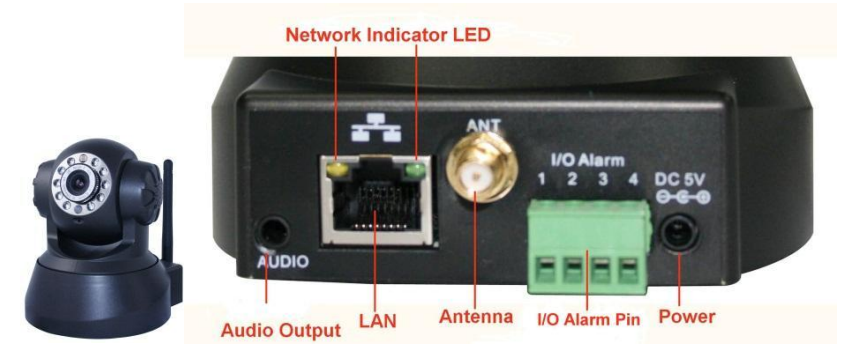

Rendszer követelmények és Konfiguráció az IP kamera megjelenítése érdekében

CPU: Memória: Hálózati kártya: Display Card: Operációs rendszer: 2.06GHZ vagy e felett 256M vagy e felett 10M vagy e felett 64M vagy e felett Windows 2000/ XP/ Vista/ 7

#### A hardver telepítése

- 1. Illessze a helyére a WIFI antennát.
- 2. Csatlakoztassa az adaptert a kamerába.
- 3. Csatlakoztassa a hálózati kábelt egyik oldalról a kamerába a másik oldalról a router csatlakozójába.

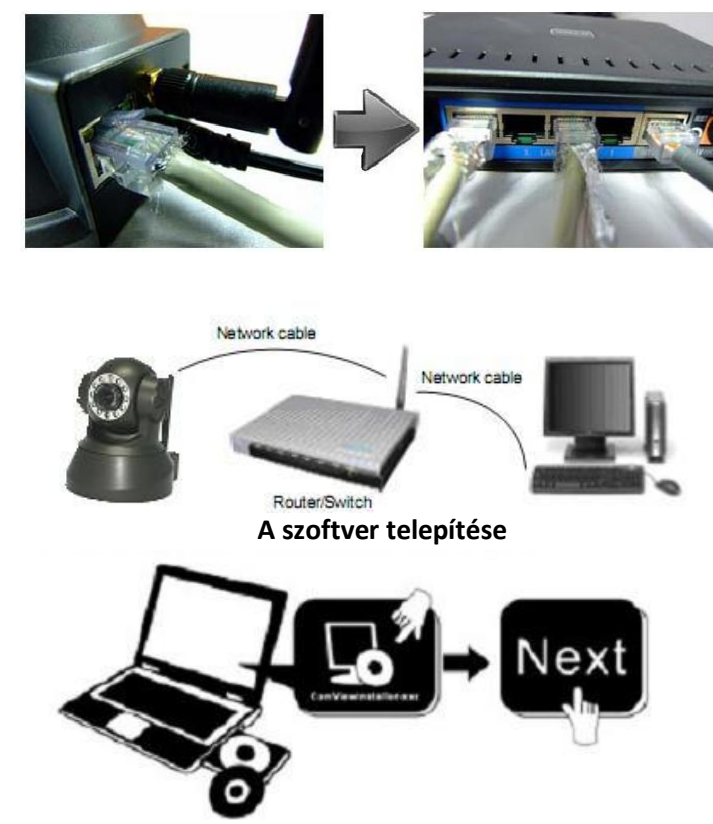

- 1. Telepítse a mellékelt CD-t: "IPCamSetup.exe" "Next" "Next" "Close".
- 2. Active X: "Appinstall.exe"—"Next"—"Install"—"Finish
- 3. Az aktiválást követően számítógépén látható lesz az IP kamera ikonja:

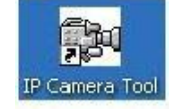

# Valós idejű (Real time) video bemutató

1. Bejelentkezés (Log in)

Az IP kamera ikonjára duplán klikkelve az IP kamera címének kikeresését követően, duplaklikkeléssel eljut az internet bejelentkezés (log in) felületre.

A beállított felhasználó név: admin

Jelszó: nincs alkalmazandó jelszó

| 🙀 IP Camera Tool                                                                         |                                                                                                    | Windows Security                                                                                                    |
|------------------------------------------------------------------------------------------|----------------------------------------------------------------------------------------------------|----------------------------------------------------------------------------------------------------|
| Anonynous<br>Anonynous<br>Anonynous<br>Anonynous<br>Anonynous<br>1234567<br>12p<br>23456 | Http://192.168.1.178<br>Http://192.168.1.165:166<br>Http://192.168.1.101<br>Http://192.168.1.125<br>Http://192.168.1.125<br>Http://192.168.1.123<br>Http://192.168.1.102<br>Http://192.168.1.45<br>Http://192.168.1.118 | The server 192.168.1.104 at ipcamera_000635489755 requires a username<br>and password.<br>Warning: This server is requesting that your username and password be<br>sent in an insecure manner (basic authentication without a secure<br>connection). |
|                                                                                          |                                                                                                    | User name<br>Password<br>Remember my credentials<br>OK Cancel                                                                                                    |

# A nyelv kiválasztása Jelenleg az alábbi nyelvek választhatók: Angol, kínai, spanyol, koreai, német, francia, olasz és portugál.

| Language Engli | sh 🔽                                                              |
|----------------|-------------------------------------------------------------------|
| Languages      | ActiveX Mode (For IE Browser)                                     |
| -              | Sign in Click here, visit on IE                                   |
| Serve          | er Push Mode (For Safari,FireFox, Google Browser)                 |
| -              | Sign in<br>Firefox, Google chrome<br>browser via server push mode |
| VLC n          | node (for IE, Safari, FireFox, Google, Opera browser)             |
|                | Sign in →Click here, visit on VLC mode                            |
|                | Sign in mobile phone Click here, visit on mobile phone            |
|                | attention:                                                        |
|                | case sensitive<br>propose using 1024 * 768 screen resolution      |

3. A munkamódszer kiválasztása

Internet Explorer böngésző: ActiveX mód

Safari, Firefox, Google chrome böngésző: Server push mód / VLC mód Mobil telefon: jelentkezzen be a mobiltelefon alkalmazásba (Sign in mobile phone)

4. Bejelentkezés

Klikkeljen a bejelentkezésre /Sign In/, és a video valós időben látható.

Képhiba ActiveX böngésző alkalmazásakor:

Ha az Internet Explorer böngészőben, első alkalommal sikertelen a kép megjelenítése, és megjelenik egy ActiveX ablak, akkor klikkeljen a megjelent ablakra, válassza a "Run Add on" menüpontot, majd frissítse az Internet Explorer felületét, és végezze el a bejelentkezést (log in), ezt követően látható lesz az élő video.

| 0.1         | P http://1921681154/marsh                                                                                                    | drn.              |                   |                       | • 5                 |                          |                      |                     |   |
|-------------|----------------------------------------------------------------------------------------------------|-------------------|-------------------|-----------------------|---------------------|--------------------------|----------------------|---------------------|---|
| Soso        | p-                                                                                                    |                   | × @ •             | □ • ∅ • 0             | 19-25℃ 🚿            | ELL MAN BOOMER           |                      | 0 0                 | ŝ |
| Favorites   | Device(anonymous)                                                                                                    |                   |                   |                       | 1                   | • • • •                  | 🖷 = Page = Sa        | fety + Tools +      | - |
| his website | e wants to run the following add                                                                                                    | d-on: 'DVM_IPCam2 | ActiveX Control I | Module' from 'Control | name is not availab | le'. If you trust the we | bsite and the add-or | n and want to allow | - |
| and chick   | and the second second s | - Al              |                   | . <u></u>             | LAC <sup>N</sup>    |                          | AL MARCES            | -                   | - |
|             | NEV                                                                                                    | Netwo             | tion of the       | <b>Click</b> an       | nd cho              | ose "R                   | un Ad                | d-on"               |   |
|             | ► Live Video                                                                                                    | 🖸 play            | 📑 stop            | snapshot              | e record            | 🙆 audio                  | 💽 tak                |                     |   |
|             | Multi-Device                                                                                                    |                   |                   |                       |                     |                          |                      | 1                   |   |
|             | Net work                                                                                                    |                   |                   |                       |                     |                          |                      |                     |   |
|             | Audio video                                                                                                    |                   |                   |                       |                     |                          |                      |                     |   |
|             | ► system                                                                                                    |                   | 1                 |                       |                     |                          |                      |                     |   |
|             | ► other                                                                                                    |                   | ж.                |                       |                     |                          |                      |                     |   |
|             | • <b>1</b> 0 <b>11</b> 0                                                                                                    |                   |                   |                       |                     |                          |                      |                     |   |
|             | Rate Ed Seard                                                                                                    |                   |                   |                       |                     |                          |                      |                     |   |
|             | resolution 160*120 -                                                                                                    |                   |                   |                       |                     |                          |                      |                     |   |
|             | mode 50 H2 •                                                                                                    |                   |                   |                       |                     |                          |                      |                     |   |
|             | contrast 🚍 💮 🖛                                                                                                    |                   |                   |                       |                     |                          |                      |                     |   |
|             | detault all                                                                                                    |                   |                   |                       |                     |                          |                      |                     |   |
|             |                                                                                                    |                   |                   |                       |                     |                          |                      |                     |   |
|             |                                                                                                    |                   |                   |                       |                     |                          |                      |                     |   |
|             |                                                                                                    |                   |                   |                       |                     |                          |                      |                     |   |
|             |                                                                                                    |                   |                   |                       | 0.1                 |                          |                      |                     | - |

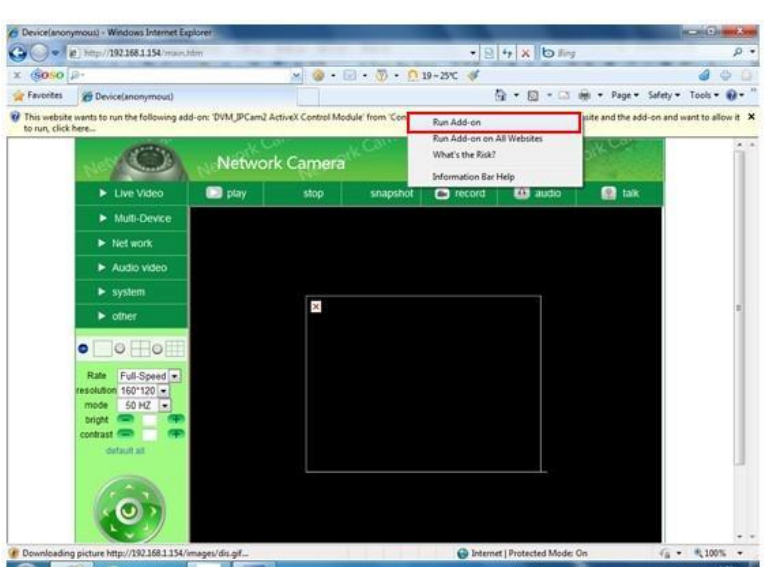

Amennyiben a fentiek elvégzése után sincs látható élő video, ez esetben szükségszerű az Internet Explorer biztonsági beállításainak módosítása az alábbiak szerint:

1. Kapcsolja ki a számítógépén a tűzfalat.

2. Módosítsa az ActiveX beállításokat: "IE" böngésző > "Eszközök" (Tool) > "Internet beállítások (Options)" > "Biztonság" > "Egyéni szint" > "ActiveX vezérlők (Active control) és beépülő modulok (Plug ins)", és engedélyezze az alábbi ábra szerint kijelölt valamennyi ActiveX opciót!

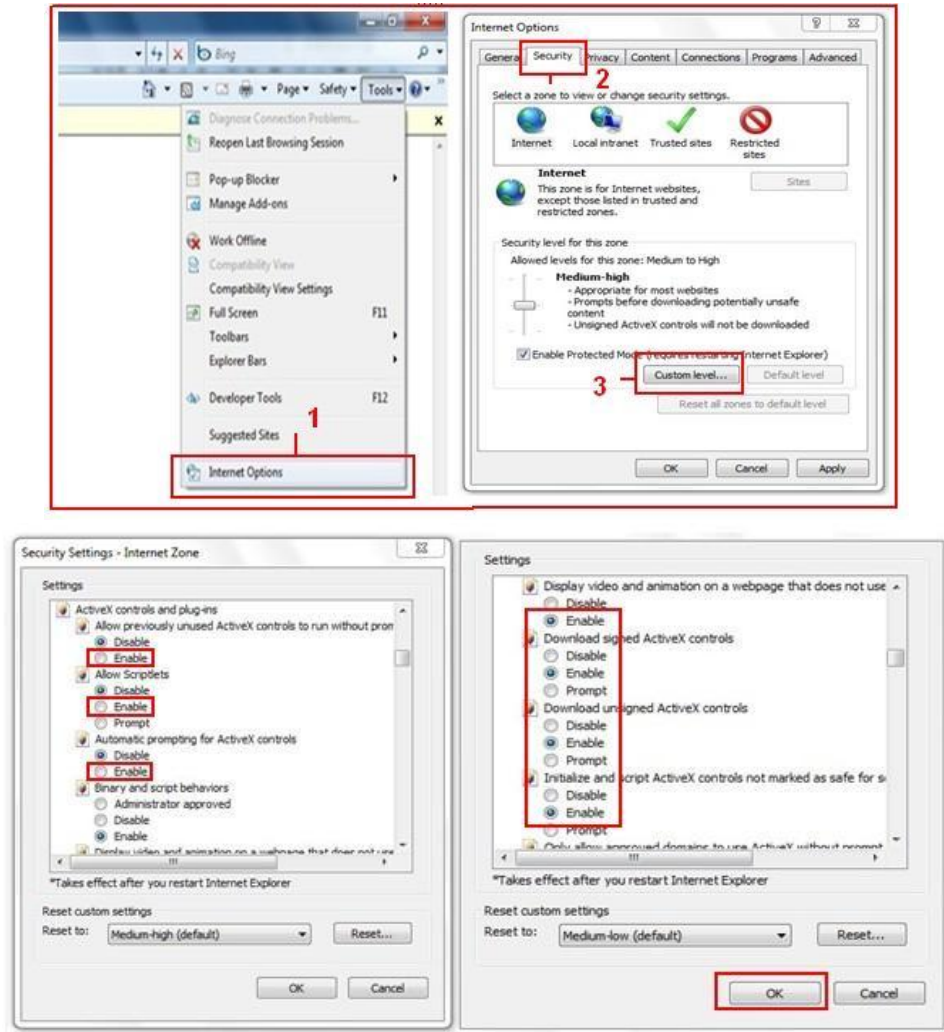

A fentieken kívül használhatja még, a "Start" menü > Internet Explorer, majd válassza "Internetes tulajdonságokat", és lépjen be a "Biztonság" beállítások menübe.

1. Ha változatlanul nincs kép vagy video, kapcsolja ki az anti vírus programot majd ismételje meg a fenti 1. és 2. pontokban leírt eljárásokat.

#### Beállítások vezeték nélküli alkalmazás esetén.

1. Győződjön meg arról, hogy az alkalmazott router vezeték nélküli eszköz.

2. Győződjön meg arról, hogy a Wi-Fi antenna csatlakoztatásra került.

3. Győződjön meg arról, miszerint a router WLAN titkosítással rendelkezik.

4. Lépjen be a kamerával: Hálózat (Network) > Vezeték nélküli LAN beállítások > Scan, majd kétszeres szkennelést követően a Wlan kiválasztható a listáról, válassza az elérhető, látható verziót.

5. Titkosítás, biztonsági kulcs hiányában lépjen be a hálózatba, titkosítás esetén írja be a megfelelő kulcsot.

6. Kb. 30 másodperc elteltével a kamera bekapcsol majd leválasztja a hálózati kábelt.

| ► Live Video      | 💟 play               | 🔲 stop | snapshot                                                                      | 🛋 record                                                         | 🙆 audio                                        | શ talk |
|-------------------|----------------------|--------|-------------------------------------------------------------------------------|------------------------------------------------------------------|------------------------------------------------|--------|
| ▶ Multi-Device    |                      |        |                                                                               |                                                                  |                                                |        |
| ▶ Net work        | ie Network Cettinge  | -1/    | Wireless I                                                                    | Lan Settings                                                     | WED                                            |        |
| Audio video       | eless Lan Settings   | List   | 4                                                                             | et-RCJZ[00255e10<br>3637ee26] infra No<br>an[0025862c0bee        | wEF<br>dc55a] infra WPA/\<br>one<br>Linfra WEP | NPA    |
| ► system UPn      | P Settings 2         |        | 3 - Scan                                                                      |                                                                  | j illila vičel                                 |        |
| DDN DDN           | VS Service Settings  | n      |                                                                               |                                                                  |                                                |        |
| ●□●⊞●⊞            | SSID<br>Network Type |        | 5 – 1<br>Infra                                                                | ~                                                                |                                                |        |
| Rate Full-Speed 💌 | Encryption           |        | None                                                                          |                                                                  |                                                |        |
| mode 50 HZ        |                      |        | 6 - Submit                                                                    | Refresh                                                          |                                                |        |
|                   |                      | Wir    | eless Lan Setti                                                               | ings                                                             |                                                |        |
| Wireless Network  | List                 |        | 123[002586745b<br>ChinaNet-RCJZ[<br>1[00258637ee26<br>hybf[001478661]<br>Scan | 2c] infra WEF<br>00255e1dc55a<br>i] infra None<br>226] infra WEI | o<br>a] infra WPA/W<br>⊃                       |        |
| Using Wireless La | n                    | _      |                                                                               |                                                                  |                                                |        |
| SSID              |                      | C      | hinaNet-RCJZ                                                                  |                                                                  |                                                |        |
| Network Type      |                      | 1      | nfra 🔽                                                                        |                                                                  |                                                |        |
| Encryption        |                      | Ī      | NPA Personal (                                                                | TKIP) 🔽                                                          |                                                |        |
| Chara Var         |                      |        |                                                                               |                                                                  |                                                |        |

#### DDNS alkalmazása

Refresh

Submit

# 1. Jelentkezzen be a kamerába:

Klikkeljen: Hálózat > "DDNS Service Settings"

| Live Video   | D play                         | 🔲 stop | <b>i</b> snapshot | 💼 record      | 🚇 audio | 💽 talk |
|--------------|--------------------------------|--------|-------------------|---------------|---------|--------|
| Multi-Device |                                |        | DDNC C            | 2             |         |        |
| ▼ Net work   | Basic Network Settings         | DNS    | DDNS Serv         | lice Settings |         |        |
| Audio video  | Wireless Lan Settings          | omain  | e0254.aij         | pcam.com      |         |        |
| ▶ system     | ADSL Settings<br>UPnP Settings |        | None              |               |         |        |
| ▶ other      | DDNS Service Settings          |        | Submit            | Refresh       |         |        |
| • 🗌 • 🖽 •    |                                |        |                   |               |         |        |

2. Két lehetőség közül válassza ki a DDNS-t:

2a. Gyári DDNS, amelyet gyártó szolgáltat, valamint a harmadik fél részére használható DDNS, mint pl. Dyndns, Oray, 3322 stb.

|                       | DDNS Service Settings                                                                                                    |  |
|-----------------------|----------------------------------------------------------------------------------------------------|--|
| Manufacturer's DDNS   |                                                                                                    |  |
| Manufacturer's Domain | e0254.aipcam.com                                                                                                    |  |
| Third Party DDNS      |                                                                                                    |  |
| DDNS Service          | None                                                                                                    |  |
|                       | Oray.net<br>Oray.net<br>DynDns.org(dyndns)<br>DynDns.org(statdns)<br>DynDns.org(custom)<br>3322.org(dyndns)<br>3322.org(statdns) |  |

2b. DDNS harmadik fél részére

Válassza pl. Dyndns.org vagy 3322.org szervert a következők szerint:

|                               | DDNS Service Settings                                 |
|-------------------------------|-------------------------------------------------------|
| Manufacturer's DDNS           |                                                       |
| Manufacturer's Domain         | e0254.aipcam.com                                      |
| Third Party DDNS              |                                                       |
| DDNS Service                  | DynDns.org(dyndns) 💌                                  |
| DDNS User                     | ipcamdemo                                             |
| DDNS Password                 | •••••                                                 |
| DDNS Host                     | ipcamdemo.dyndns.org                                  |
| DDNS or Proxy Server          |                                                       |
| DDNS or Proxy Port            |                                                       |
| Re-Update Ignoring All Errors | never do this unless your hostname has been unblocked |
| proxy config is ne            | eded if the device is in China Mainland or HongKong   |
|                               | Submit Refresh                                        |

|                       | DDNS Service Settings |  |
|-----------------------|-----------------------|--|
| Manufacturer's DDNS   |                       |  |
| Manufacturer's Domain | e0254.aipcam.com      |  |
| Third Party DDNS      |                       |  |
| DDNS Service          | 3322.org(dyndns)      |  |
| DDNS User             | ipcamdemo             |  |
| DDNS Password         | •••••                 |  |
| DDNS Host             | ipcamdemo.3322.org    |  |
|                       | Submit Refresh        |  |

A szerveren, az alkalmazás érdekében regisztráció szükséges, őrizze meg a user nevet és a jelszót majd töltse ki a mezőket.

FIGYELEM! Összesen egy DDNS választható, amennyiben pl. gyártó DDNS-t már alkalmaz, a "DDNS harmadik fél részére" (Third Party DDNS) már nem alkalmazható, ez fordítva is igaz, "DDNS harmadik. fél részére" kiválasztásakor a gyártó DDNS már nem alkalmazható.

## 3. A kamera port megváltoztatása

A kamera eredeti portja: "80" megváltoztathatja a port számot, pl. "81", "100" vagy "8091" stb. Klikkeljen az OK-ra, ezt követően a kamera kb. 30 másodperc alatt újraindul.

| nonynous<br>nonynous<br>nonynous | Http://192.16<br>Http://192.16<br>Http://192.16 | )emo Network C   | onfiguration [    |
|----------------------------------|-------------------------------------------------|------------------|-------------------|
| eno                              | Http://192.16                                   | 🔽 Obtain IP from | DHCP server       |
| lemo                             | Http://192.16                                   | IP Address       | 192 .168 . 1 .113 |
|                                  |                                                 | Subnet Mask      | 255 .255 .255 . 0 |
|                                  |                                                 | Gateway          | 192 .168 . 1 . 1  |
|                                  |                                                 | DNS Server       | 192 .168 . 1 . 1  |
|                                  |                                                 | Http Fort        | 8901              |
|                                  |                                                 | Vser             | admin             |
|                                  |                                                 | Password         |                   |

Győződjön meg arról, hogy a "Subnet Mask", "Gateway" és a "DNS Server" egyezik a router paramétereivel.

4. Router port továbbítás (port forwarding) beállítása

Ez a leglényegesebb fejezet. A router port továbbítása az IP kamera részére lehetővé teszi a DDNS működését. A forgalomban lévő routerek eltérő jellege miatt az alábbi példák illusztrációként szolgálnak:

Virtual Servers

UP

## **TP-LINK:**

- (1) Jelentkezzen be a routerbe.
- (2) Válassza "Forwarding", majd a "Virtual Servers" menüpontot
- (3) Klikk "Add New button", és az alábbi ablak jelenik meg:

# Add or Modify a Virtual Server Entry

| Service Port:        | (XX-XX or XX) |  |
|----------------------|---------------|--|
| IP Address:          |               |  |
| Protocol:            | ALL           |  |
| Status:              | Enabled       |  |
| Common Service Port: | -Select One-  |  |
|                      |               |  |

Töltse ki a Service Port-t, (kivétel 80), a kamera IP címét, és mentse el a beállítást. Ez esetben a port és az IP cím megegyezik a kamerával.

#### **BELKIN:**

(1) Jelentkezzen be a routerbe.

(2) A "Firewall" menün belül, válassza ki a "Virtual Servers"-t.

(3) Írja be a portot (kivéve 80), az IP címet és klikkeljen a mentésre.

Figyelem! Ez esetben a port és az IP cím megegyezik a kamerával.

| AN Setup                |                |                                     |                                         |                                           |                                |                                     |                    |  |
|-------------------------|----------------|-------------------------------------|-----------------------------------------|-------------------------------------------|--------------------------------|-------------------------------------|--------------------|--|
| AN Settings             | Firewall       | > Virtual S                         | Servers                                 |                                           |                                |                                     |                    |  |
| HCP Client List         |                | 1.7                                 |                                         |                                           |                                |                                     |                    |  |
| tatic Routing           | I his function | 1 Will allow you<br>21) or other ar | to route external<br>indications throug | (internet) calls to<br>h your Router to : | r services su<br>vour internal | ch as a web ser<br>network. More li | ver (port 80), FTP |  |
| iternet WAN             |                | 217, 01 00101 04                    | opnoutions incog                        | in joar noator to                         | journitoniu                    |                                     |                    |  |
| onnection Type          |                | 6 1925                              |                                         | 1000                                      |                                |                                     | 202                |  |
| NS                      | Add Active V   | Vorids                              |                                         | *                                         |                                | -                                   | Add                |  |
| AC Address Cioning      | Clear entry    | 1 💌                                 |                                         |                                           |                                | 1                                   | Clear              |  |
| hannel and SSID         |                | Enable                              | Description                             | Inhound pert                              | Time                           | Private IP                          | Driverto port      |  |
| ecurity                 |                | Lilable                             | Description                             |                                           | Type                           | address                             | Private port       |  |
| A-Fi Protected Setup    | 1              |                                     | IPCAM                                   | 101                                       | BOTH V                         | 192.168.2.                          | 101                |  |
| uest Access             | 5              |                                     | II CHIM                                 | IVI                                       |                                | 56                                  | 101                |  |
| se as Access Point      | 2              |                                     |                                         |                                           | BOTH 🗸                         | 192.168.2.                          |                    |  |
| oS                      |                |                                     |                                         |                                           |                                |                                     |                    |  |
| oS Profiles             | 3              |                                     |                                         |                                           | BOTH 💙                         | 192.168.2.                          |                    |  |
| affic Statistics        | -71            | _                                   |                                         |                                           |                                |                                     | 19                 |  |
| rewall                  | 4              |                                     | -                                       |                                           | BOTH 👻                         | 192.168.2.                          |                    |  |
| intual Servers          |                |                                     |                                         |                                           |                                |                                     | 1                  |  |
| AC Address Hitering     | 5              |                                     | -                                       |                                           | вотн 🗸                         | 192.168.2.                          |                    |  |
| CCESS CONTON            |                |                                     |                                         |                                           |                                |                                     |                    |  |
| DNS                     | 6              |                                     |                                         |                                           | BOTH 🗸                         | 192.168.2.                          |                    |  |
| AN Ping Blocking        |                | 1                                   |                                         |                                           |                                |                                     |                    |  |
| ecurity Log             | 7              |                                     |                                         |                                           | BOTH V                         | 192.168.2.                          |                    |  |
| tilities                |                |                                     |                                         |                                           |                                | 100,100,0                           |                    |  |
| estart Router           | 8              |                                     |                                         | 1                                         | вотн 🗸                         | 192.168.2.                          |                    |  |
| estore Factory Defaults |                |                                     |                                         |                                           |                                | 100,100,0                           |                    |  |
| ave/Backun Sattings     | -              |                                     |                                         |                                           | DOTU N                         | 192.168.2.                          |                    |  |

# DLINK:

(1) Jelentkezzen be a routerbe.

(2) Az "Advanced" menün belül, válassza ki a "Virtual Servers"-t.

(3) ) Írja be a Portot, IP címet, Protocol-t és klikkeljen a mentésre.

FIGYELEM! A "public port" & "private port" egyezzen meg a kamera porttal, válassza a protokolt: "both"

| DIR-601 //                                |                       | SETUP                                                            | 1                            | DVANCED                                             |                | TOOLS                               |                                 | STATUS                                   | SUPPORT                                            |
|-------------------------------------------|-----------------------|------------------------------------------------------------------|------------------------------|-----------------------------------------------------|----------------|-------------------------------------|---------------------------------|------------------------------------------|----------------------------------------------------|
| RTUAL SERVER                              | VIR                   | TUAL SERVER                                                      |                              |                                                     | - 22           |                                     |                                 |                                          | Helpful Hints                                      |
| ORT FORWARDING PPLICATION RULES OS ENGINE | The<br>to ar<br>onlin | Virtual Server opti<br>n internal LAN IP A<br>e services such as | on allov<br>ddress<br>FTP or | vs you to define<br>and Private LAN<br>Web Servers. | a sing<br>port | gle public port<br>if required. Thi | on your route<br>s feature is u | er for redirection<br>seful for hosting  | Check the<br>Application Name<br>drop down menu fr |
| ETWORK FILTER                             | 5                     | Save Settings                                                    |                              | on't Save Settings                                  |                | ]                                   |                                 |                                          | server types. If you<br>select one of the          |
| CCESS CONTROL                             | 24                    |                                                                  | DVCD                         | C LICT                                              |                |                                     |                                 |                                          | predefined server                                  |
| VEBSITE FILTER                            | 24 -                  | VIRTUAL SE                                                       | RVER                         | 5 1151                                              |                |                                     |                                 |                                          | button next to the                                 |
| NBOUND FILTER                             |                       |                                                                  |                              |                                                     |                | Port                                | Traffic<br>Type                 |                                          | drop down menu t<br>out the correspond             |
| IREWALL SETTINGS                          |                       | Name                                                             |                              |                                                     |                | Public Port                         | Protocol                        | Schedule                                 | field.                                             |
| OUTING                                    |                       | rivomaxcam                                                       | <<                           | HTTP                                                | •              | 81                                  | Both 👻                          | Always 👻                                 | You can select a                                   |
| DVANCED WIRELESS                          |                       | TD Address                                                       |                              |                                                     |                | Private Port                        |                                 | Inbound Filter                           | computer from the<br>of DHCP clients in t          |
| ADVANCED NETWORK                          |                       | 192.168.0.107                                                    | <                            | Computer Name                                       | -              | 81                                  | 256                             | Allow All 👻                              | Computer Name of                                   |
| PV6                                       |                       | Name                                                             |                              |                                                     |                | Public Port                         | Protocol                        | Schedule                                 | can manually enter                                 |
|                                           |                       | <                                                                | Application Name             | •                                                   | 0              | TCP -                               | Always -                        | IP address of the L<br>computer to which |                                                    |
|                                           |                       |                                                                  |                              |                                                     |                | Private Port                        |                                 | Inbound Filter                           | you would like to o<br>the specified port.         |
|                                           |                       | 0.0.0.0                                                          | <                            | Computer Name                                       | -              | 0                                   | 6                               | Allow All 👻                              |                                                    |
|                                           |                       | Name                                                             |                              |                                                     |                | Public Port                         | Protocol                        | Schedule                                 | when the virtual se                                |
|                                           |                       |                                                                  | <<                           | Application Name                                    | •              | 0                                   | TCP 🔻                           | Always 👻                                 | will be enabled. If y                              |
|                                           |                       |                                                                  |                              |                                                     |                | Private Port                        |                                 | Inbound Filter                           | schedule you need                                  |

Ezt követően a DDNS már szabadon használható, ellenőrizze a kameráról a DDNS állapotát az alábbiak szerint, ahol a DDNS internet linkjét láthatja:

Bejelentkezés (Login) > "System" > "Device info"

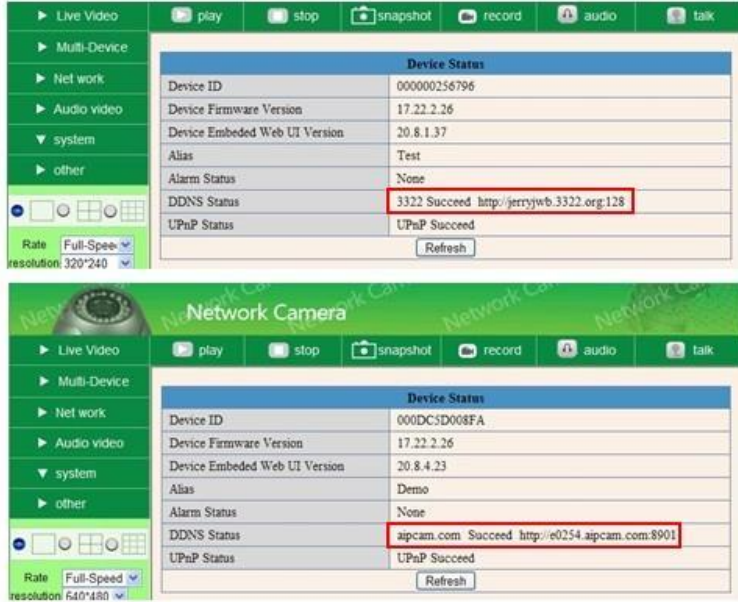

WAN IP cím megismerése

## 1. Internetről:

Amennyiben szeretné megtudni készüléke WAN IP címét, ez esetben látogasson el az alábbi linkre: <u>http://www.whatismyip.com</u> itt\_megismeri a számítógép jelenlegi WAN IP címét.

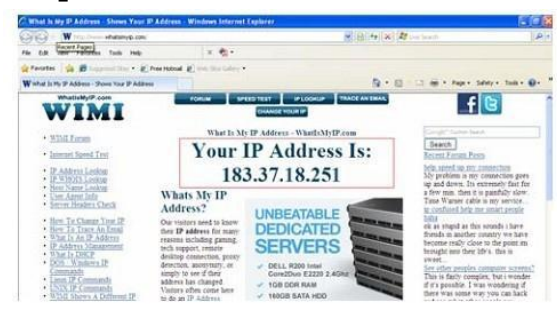

# 2. Routerről:

WAN IP cím a routerről is beszerezhető.

## DDNS azonosító regisztrációja

Díjtalan regisztráció hozzáférhető a Dyndns WEB oldalán az alábbi linkek valamelyikén:

http://www.dyndns.org / http://www.dyndns.com.

1. Díjtalan regisztráció (Sign up FREE)

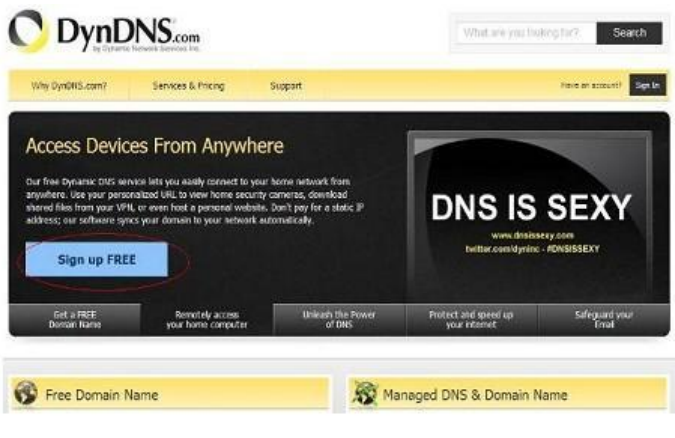

#### 2. Válassza a FREE alatti regisztráció menüpontot (Sugn Up).

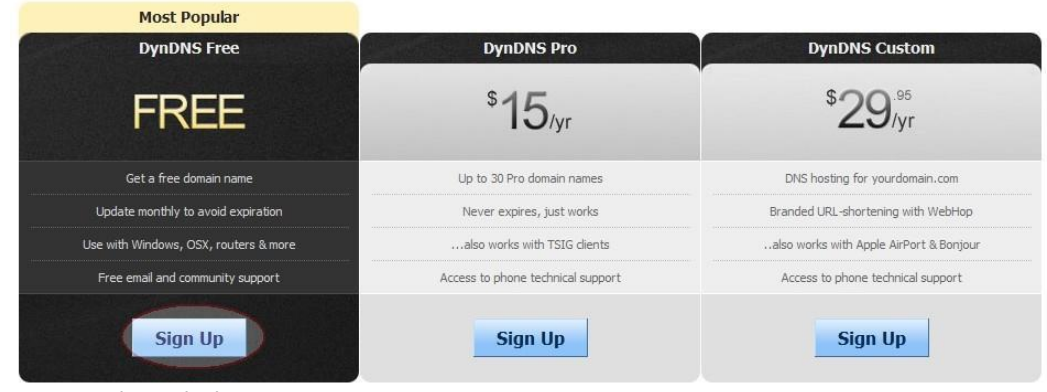

#### 3. Kövesse az alábbi lépéseket:

| Ny Account                                                 | Add New Hostname                                                                                                    |
|------------------------------------------------------------|----------------------------------------------------------------------------------------------------|
| 1y Services                                                |                                                                                                    |
| Jynamic DNS Pro                                            | You don't currently have a Dynamic DNS Pro service in your account.                                                                                                    |
| nternet Guide                                              |                                                                                                    |
| iLA                                                        | To get the full benefits of Dynamic DNS, including premium subscriber domains and other features, add Dynamic DNS Pro to                                                                                                    |
| remier Support                                             | vour shopping cart a (or try it with \$1.99 monthly subscription).                                                                                                    |
| one Level Services                                         | Fill in a name you want Choose dyndns.org here                                                                                                    |
| omain registration and<br>ansfer, DNS hosting, MailHop     |                                                                                                    |
| rvices                                                     | Hostname: ipcamera · dyndns.org 💙                                                                                                    |
| ost Services                                               | Wildcard: create "*.host.dvndns-vourdomain.com" alias                                                                                                    |
| /namic DNS hosts, WebHop<br>RL Forwarding                  | only for DynDNS Pro users (for example to use same settings for                                                                                                    |
|                                                            | www.host.dyndns-yourdomain.com)                                                                                                    |
| vnect SMB                                                  | Comico Tumos O Host with TP address                                                                                                    |
| ailHop Outbound                                            | Service Type. In the Paddress                                                                                                    |
| 5L Certificates                                            | Offline Hostname                                                                                                    |
| enew Services                                              | O omme nosuarie                                                                                                    |
| uto Renew Settings                                         |                                                                                                    |
| yne Expirations                                            | IP Address: 183.16.183.45 Click here to get the IP address                                                                                                    |
| count Sattings                                             | Your current location's IP address is 183.16.183.45                                                                                                    |
| count seconds                                              | TTL value is 60 seconds. Edit TTL                                                                                                    |
| - 41-                                                      |                                                                                                    |
| illing                                                     |                                                                                                    |
| My Cart                                                    |                                                                                                    |
| My Cart                                                    | Mail Routing:                                                                                                    |
| My Cart                                                    | Mail Routing: I have mail server with another name and would like to add MX hostname                                                                                                    |
| My Cart                                                    | Mail Routing: I have mail server with another name and would like to add MX hostname                                                                                                    |
| My Cart                                                    | Mail Routing: I have mail server with another name and would like to add MX hostname                                                                                                    |
| My Cart                                                    | Mail Routing: I have mail server with another name and would like to<br>add MX hostname                                                                                                    |
| My Cart                                                    | Mail Routing:          I have mail server with another name and would like to add MX hostname          What do you want to use this host for?         Select services and devices you would like to use with this hostname.                                                                                                    |
| My Cart                                                    | Mail Routing:          I have mail server with another name and would like to add MX hostname          What do you want to use this host for?         Select services and devices you would like to use with this hostname.         Work From Home Office or VPN:                                                                                                    |
| My Cart<br><u>Refree HIRING</u>                            | Mail Routing:       I have mail server with another name and would like to add MX hostname         What do you want to use this host for?         Select services and devices you would like to use with this hostname.         Work From Home Office or VPN:         vpn       remote file access         remote file access       remote desktop                                                                                                    |
| My Cart<br><u>Ditens</u><br>/E'RE HIRING<br>wered by C Dyn | Mail Routing:       I have mail server with another name and would like to add MX hostname         What do you want to use this host for?         Select services and devices you would like to use with this hostname.         Work From Home Office or VPN:         vpn remote file access         remote file access         remote file access |
| My Cart<br><u>Rems</u><br>/E'RE HIRING<br>wered by C Dyn   | Mail Routing:       I have mail server with another name and would like to add MX hostname         What do you want to use this host for?         Select services and devices you would like to use with this hostname.         Work From Home Office or VPN:         vpn       remote file access         remote file access       remote desktop         mail server       web server         chat server       ftp backup         ssh       database         voip                                                                                                    |
| My Cart<br><u>Rems</u><br>/E'RE HIRING<br>wered by C Dyn   | Mail Routing:       I have mail server with another name and would like to add MX hostname         What do you want to use this host for?         Select services and devices you would like to use with this hostname.         Work From Home Office or VPN:         vpn       remote file access         remote file access       remote desktop         mail server       ftp backup         ssh       database         voip         Hosting and Design For Web Sites and Blogs:                                                                                                    |
| My Cart<br>Dams<br>/E'RE HIRING<br>wered by ODyn           | Mail Routing:       I have mail server with another name and would like to add MX hostname         What do you want to use this host for?         Select services and devices you would like to use with this hostname.         Work From Home Office or VPN:         vpn       remote file access         remote file access       remote desktop         mail server       ftp backup         ssh       database         voip         Hosting and Design For Web Sites and Blogs:         blog       gallery         wiki       portfolio         ecommerce       web page                                                                                                    |
| My Cart<br><u>Rerns</u><br>/E'RE HIRING<br>wered by C Dyn  | Mail Routing:       I have mail server with another name and would like to add MX hostname         What do you want to use this host for?         Select services and devices you would like to use with this hostname.         Work From Home Office or VPN:         vpn       remote file access         remote file access       remote desktop         mail server       ftp backup         ssh       database         voip         Hosting and Design For Web Sites and Blogs:         blog       gallery         wiki       portfolio         Remote Access For Devices:                                                                                                    |
| My Cart<br>Otens<br>VE'RE HIRING<br>wered by O Dyn         | Mail Routing:       I have mail server with another name and would like to add MX hostname         What do you want to use this host for?         Select services and devices you would like to use with this hostname.         Work From Home Office or VPN:         vpn       remote file access         remote file access       remote desktop         mail server       ftp backup         ssh       database         voip         Hosting and Design For Web Sites and Blogs:         blog       gallery         wild       portfolio         ecommerce       web page         Remote Access For Devices:       data storage         dvr       webcam       data storage                                                                                                    |
| My Cart<br>Diams<br>VE'RE HIRING<br>wered by O Dyn         | Mail Routing:       I have mail server with another name and would like to add MX hostname         What do you want to use this host for?         Select services and devices you would like to use with this hostname.         Work From Home Office or VPN:         vpn       remote file access         remote file access       remote desktop         mail server       ftp backup         ssh       database         voip         Hosting and Design For Web Sites and Blogs:         blog       gallery         wiki       portfolio         ecommerce       web page         Remote Access For Devices:       dvr         dvr       webcam         dvr       webcam         deta storage       cctv         pane automation                                                                                                    |
| My Cart<br>Diams<br>/E'RE HIRING<br>wered by ODyn          | Mail Routing:       I have mail server with another name and would like to add MX hostname         What do you want to use this host for?         Select services and devices you would like to use with this hostname.         Work From Home Office or VPN:         vpn       remote file access         remote file access       remote desktop         mail server       ftp backup         ssh       database         voip         Hosting and Design For Web Sites and Blogs:         blog       gallery         wiki       portfolio         ecommerce       web page         Remote Access For Devices:       data storage         dvr       webcam       data storage         dvr       weather station       game server       home automation                                                                                                    |

Válassza: "Add to Cart"

4. Állítsa be a felhasználó nevet és a jelszót az alábbiak szerint: Create account or log in to continue:

| Username:                          | ipcamerademo                                                                                                    | Already Registered?   |
|------------------------------------|----------------------------------------------------------------------------------------------------|-----------------------|
| Password:                          | •••••                                                                                                    | lisername             |
| Confirm password:                  | •••••                                                                                                    | Password              |
| Email:                             | tech@ipcamerademo.com                                                                                                    |                       |
| Confirm email:                     | tech@ipcamerademo.com                                                                                                    | Forgot your password? |
| Subscribe to:                      | JynDNS.com newsletter                                                                                                    |                       |
|                                    | (1 or 2 per month)                                                                                                    |                       |
|                                    | Dyn Inc. press releases                                                                                                    | TRUSTe                |
|                                    | Remove HTML formatting from email                                                                                                    | C CERTIFIED PRIVACY   |
|                                    |                                                                                                    |                       |
| Security Image:                    |                                                                                                    |                       |
| a real and a constant              | New Press of an Stranger                                                                                                    |                       |
|                                    |                                                                                                    |                       |
|                                    |                                                                                                    |                       |
| Restaria 6 20 Hours                | CARGE CARGE |                       |
| Enter the numbers tro              | m the above image:                                                                                                    |                       |
| 40047                              |                                                                                                    |                       |
| 13317                              |                                                                                                    |                       |
| 13317                              |                                                                                                    |                       |
| 13317<br>I agree with the <u>a</u> | cceptable use policy (AUP) and privacy policy.                                                                                                    |                       |

A fenti beállítások elvégzését követően e-mail címére az aktív "account"-ról visszaigazolást kap.

**5.** Lépjen be e-mail fiókjába, nyissa meg a az e-mailben feltüntetett aktív linket, ezzel a regisztrációt aktiválja.

Itt megismeri a DDNS részleteit: WAN IP cím, hostname stb.